#### How to Register for Online Courses

### 1. Go to www.mbts.edu and view the schedule. Click "Academics" then "Schedules."

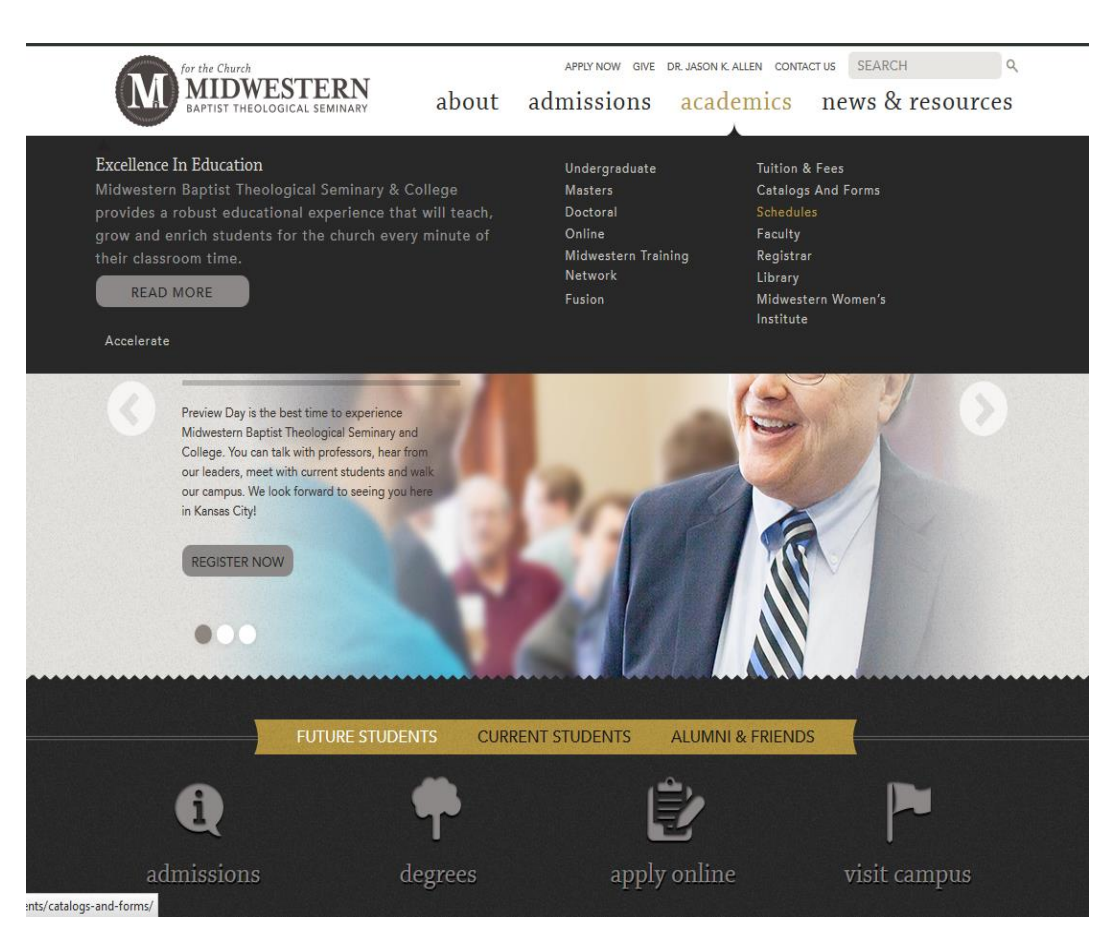

Click the appropriate schedule and view it to plan your semester.

## CATALOGS AND FORMS SCHEDULES SPRING 2015 • January Term Course Offerings On-Campus Graduate Courses • On-Campus Undergraduate Courses Online Graduate Courses • Online Undergraduate Courses 🦙 Doctoral Seminars MWI Courses **FALL 2014** On-Campus Graduate Courses • On-Campus Undergraduate Courses Online Graduate Courses • Online Undergraduate Courses Doctoral Seminars MWI Courses

Current Students Catalogs and Forms Financial Services International Students Registrar Student Life Tuition and Fees

### 2. To access the student portal, click "current students"

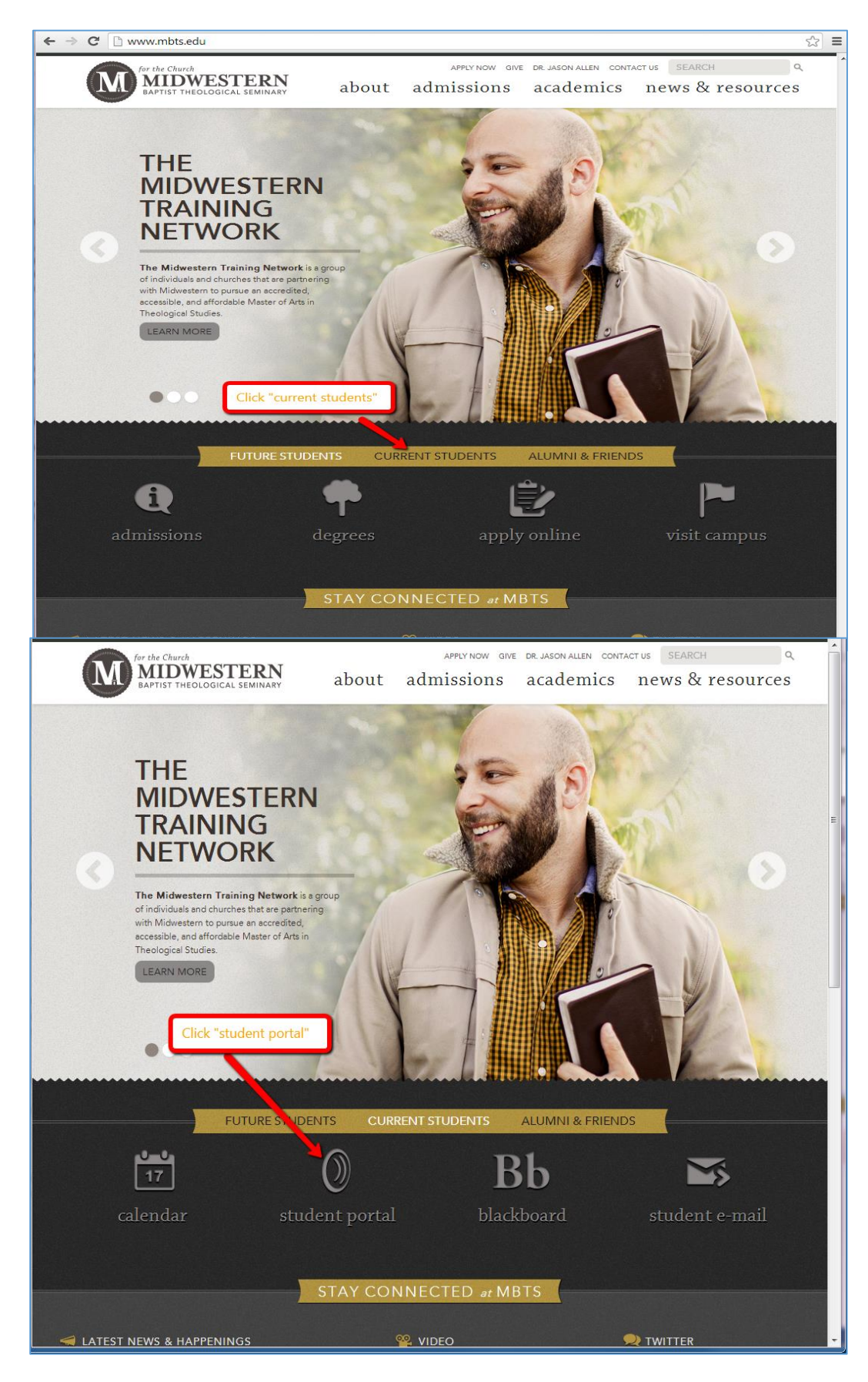

3. Log in to the Student Portal.

| for the Church<br>MIDWESTERN<br>BAPTIST THEOLOGICAL SEMINAR                 | Ì                                                                                                    | STUDENT PORTAL<br>Three River Systems, Inc. |
|-----------------------------------------------------------------------------|----------------------------------------------------------------------------------------------------|---------------------------------------------|
|                                                                             |                                                                                                    | Thursday, April 24, 2014                    |
|                                                                             | Student Portal Login                                                                                                    |                                             |
| Log in using the<br>Username and<br>password sent to you<br>by the helpdesk | Note: Required fields are marked with an asterisk (*)  *Username: *Password: Term: SP-14  Login Forgot Password? Contact your portal admin if you forgot your Username |                                             |
|                                                                             | © 2014 Three Rivers Systems, Inc. All rights reserved.                                                                                                    |                                             |
|                                                                             |                                                                                                    |                                             |

4. Under your name on the top left in your student portal, click "Change" to change the term to the one you are registering for.

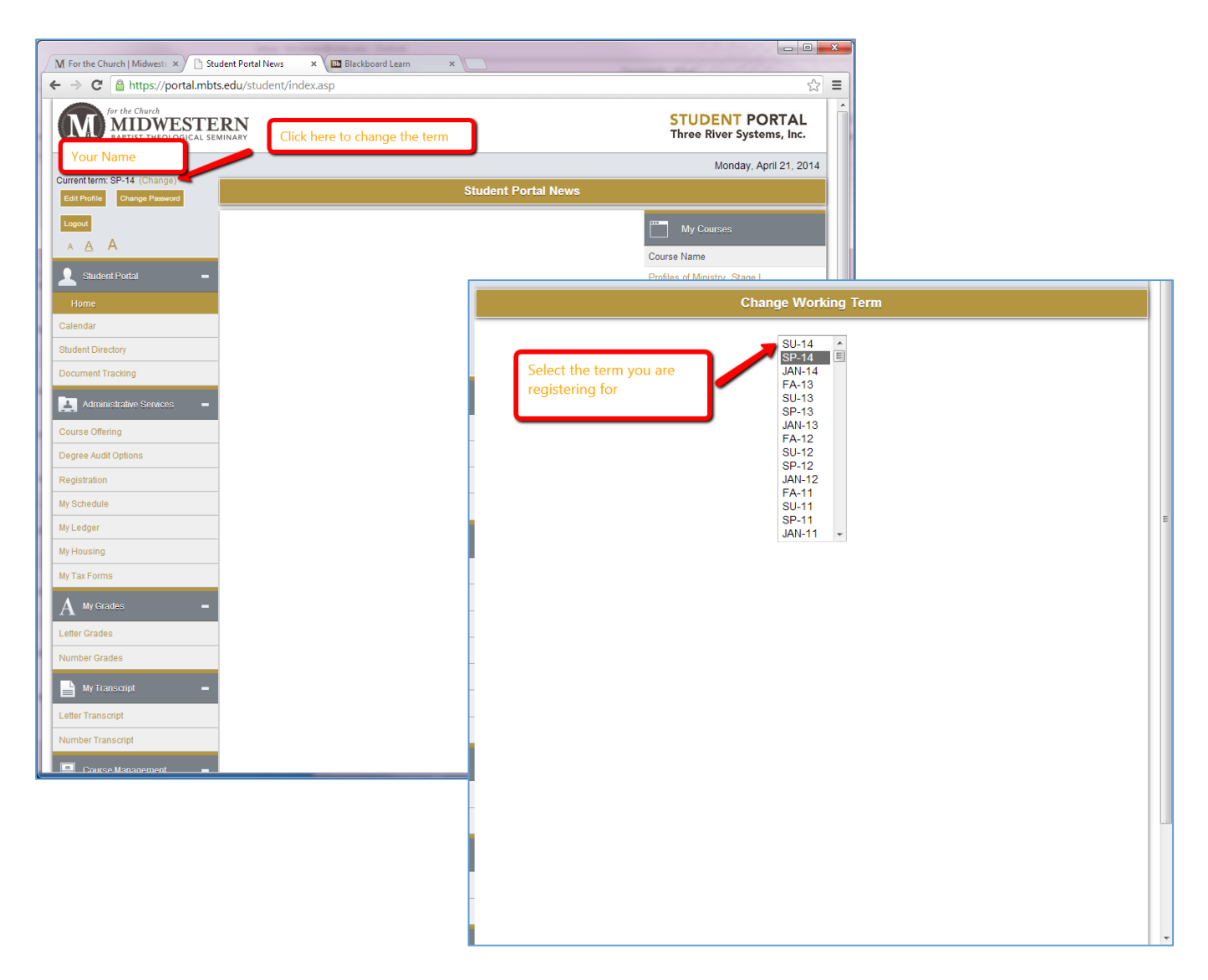

# After you select the term, your screen will look like this:

5. Click on "Registration"

| Edit Profile Change Password           | Student Portal News            |                                |
|----------------------------------------|--------------------------------|--------------------------------|
| Logout<br>A <u>A</u> A                 |                                | My Courses                     |
| Student Portal –                       |                                | You have no courses this term. |
| Calendar<br>Student Directory          | Click Registration on the left | My Calendar                    |
| Document Tracking                      | hand side of the screen.       | April's Events View            |
| Course Offering                        |                                |                                |
| Degree Audit Options Registration      |                                |                                |
| My Ledger                              |                                |                                |
| My Tax Forms                           |                                |                                |
| A My Grades -<br>Letter Grades         |                                |                                |
| Number Grades My Transcript -          |                                |                                |
| Letter Transcript<br>Number Transcript |                                |                                |
| Course Management =                    |                                |                                |

The link will take you to a page that looks like this:

| Current term: SU-14            | Unofficial Registration                                                                                                    |                                                                    |               |                       |           |       |        |           |       |  |
|--------------------------------|----------------------------------------------------------------------------------------------------|--------------------------------------------------------------------|---------------|-----------------------|-----------|-------|--------|-----------|-------|--|
| Process Registration or Cancel | Registration for multiple sections of the same courses is not allowed. You are allowed to take a maximum of 18 credit hours this term. |                                                                    |               |                       |           |       |        |           |       |  |
|                                | Cancel Process Registration                                                                                                    |                                                                    |               |                       |           |       |        |           |       |  |
|                                | Show Academic Information Show Filter Show Pending Courses                                                                             |                                                                    |               |                       |           |       |        |           |       |  |
|                                | This is your current schedule for the SU-14 term                                                                                       |                                                                    |               |                       |           |       |        |           |       |  |
|                                | Drop Audit Cours                                                                                                    | Drop Audit Course ID Course Name Credits Instructor Days Time Date |               |                       |           |       |        |           |       |  |
|                                | Current Offering for Term: SU-14                                                                                                    |                                                                    |               |                       |           |       |        |           | ı.    |  |
|                                |                                                                                                    | 1                                                                  | 2 3 4         | 5 6                   |           |       |        |           |       |  |
|                                | The Wis                                                                                                    | dom and Poetic Lite                                                | rature of th  | e Old Testa           | ment [C-B | 330OL | A01]   |           | -     |  |
|                                |                                                                                                    | START-EI                                                           | 50 seats      | eft<br>2/2014 - 7/3/2 | )14       |       |        |           | =     |  |
|                                |                                                                                                    | Instructor                                                         | Credits       | Campus                | Room      | Dava  | Date   | Time      | i II. |  |
|                                | DegAudit                                                                                                    | Bechtold III, William K.                                           | 3             | ONLINE                | CL-TBA    | N\A   | Weekly | N/A - N/A |       |  |
|                                |                                                                                                    | Little, Victoria                                                   | 3             | ONLINE                | CL-TBA    | N\A   | Weekly | N/A - N/A | -     |  |
|                                |                                                                                                    | Matz, Robert J.                                                    | 3             | ONLINE                | CL-TBA    | N\A   | Weekly | N/A - N/A |       |  |
|                                |                                                                                                    | The Acts and F                                                     | Pauline Lett  | ers [C-BS3            | 53OLA01]  |       |        |           |       |  |
|                                |                                                                                                    |                                                                    | 49 seats      | eft                   |           |       |        |           |       |  |
|                                |                                                                                                    | START-EI                                                           | ND DATES: 5/1 | 2/2014 - 7/3/2        | )14       |       |        |           | - 4   |  |
|                                |                                                                                                    | Instructor                                                         | Credits       | Campus                | Room      | Days  | Date   | Time      |       |  |
|                                | DegAudit                                                                                                    | Little, Victoria                                                   | 3             | ONLINE                | CL-TBA    | N\A   | Weekly | N/A - N/A |       |  |
|                                |                                                                                                    | Matz, Robert J.                                                    | 3             | ONLINE                | CL-TBA    | N\A   | Weekly | N/A - N/A | - 11  |  |
|                                |                                                                                                    | Turner, C. Eric                                                    | 3             | ONLINE                | CL-TBA    | N\A   | Weekly | N/A - N/A | -     |  |
|                                | Hebrews and General Epistles [C-BS3560LB01]                                                                                            |                                                                    |               |                       |           |       |        |           |       |  |
|                                | 49 seats left                                                                                                    |                                                                    |               |                       |           |       |        |           |       |  |
|                                | START-ENU DATES: 0/23/2014 - 0/14/2014                                                                                                 |                                                                    |               |                       |           |       |        |           |       |  |
|                                |                                                                                                    | Instructor                                                         | Credits       | Campus                | Room      | Days  | Date   | Time      |       |  |

6. Here you can filter the results of the courses you are searching for.

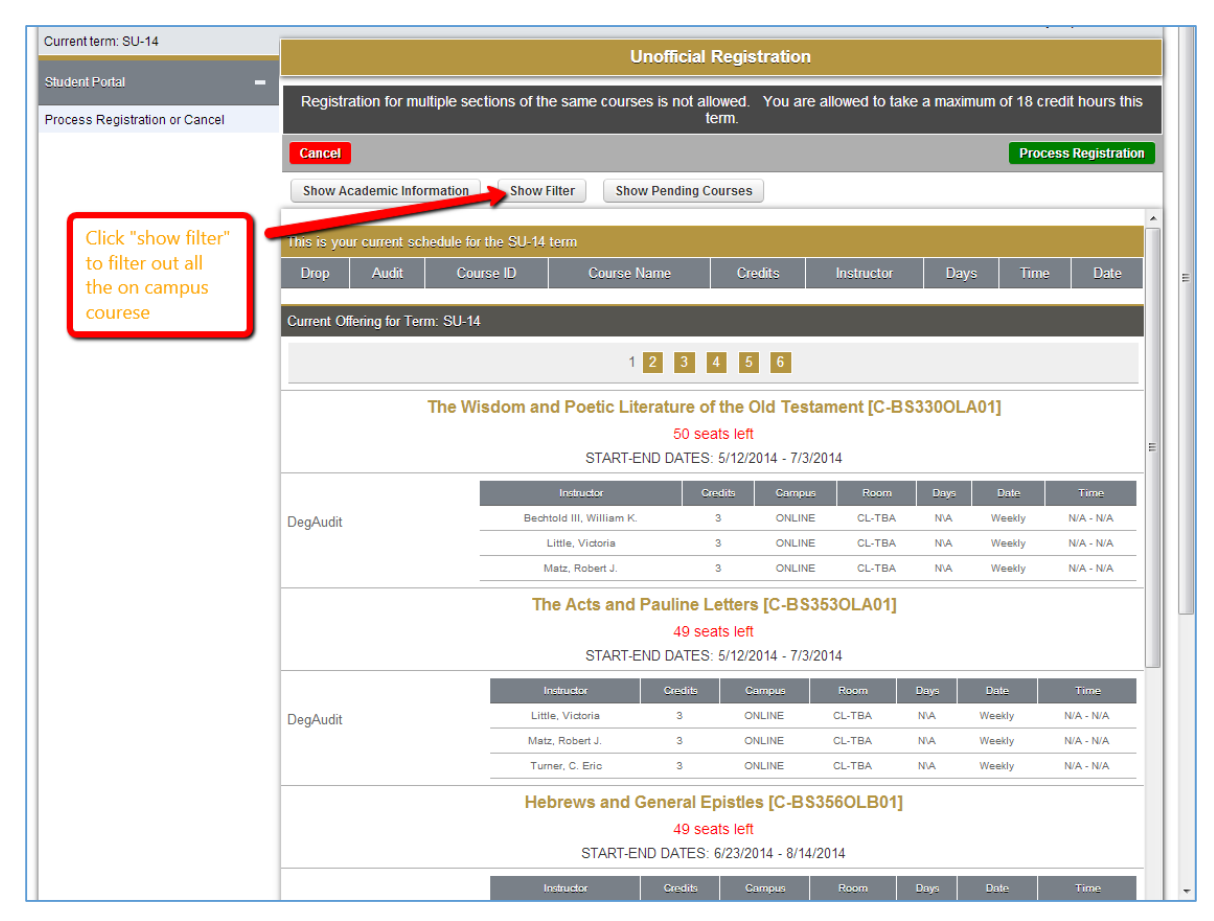

| Unofficial Registration                          |                           |                                                                                                    |                                                                                                    |                                                                                                    |                                                                                                    |                                                                                                    |  |
|--------------------------------------------------|---------------------------|----------------------------------------------------------------------------------------------------|----------------------------------------------------------------------------------------------------|----------------------------------------------------------------------------------------------------|----------------------------------------------------------------------------------------------------|----------------------------------------------------------------------------------------------------|--|
| Registration for multiple                        | sections of               | the same courses i                                                                                                    | s not allowed.<br>term.                                                                                                    | You are allowed to ta                                                                                                    | ike a maximum of 1                                                                                                    | 18 credit hours this                                                                                                    |  |
| Cancel Process Registration                      |                           |                                                                                                    |                                                                                                    |                                                                                                    |                                                                                                    |                                                                                                    |  |
| Show Academic Information Hide Filter            |                           |                                                                                                    |                                                                                                    |                                                                                                    |                                                                                                    |                                                                                                    |  |
|                                                  |                           |                                                                                                    |                                                                                                    |                                                                                                    |                                                                                                    |                                                                                                    |  |
| Dept: M-                                         | Co                        | ourse #:                                                                                                    |                                                                                                    | Туре:                                                                                                    | Sec                                                                                                    | tion:                                                                                                    |  |
|                                                  |                           |                                                                                                    |                                                                                                    |                                                                                                    |                                                                                                    |                                                                                                    |  |
| Days and Times Filter                            | Tue                       | Wed                                                                                                    | Thu                                                                                                    | Fri                                                                                                    | Sat                                                                                                    | Sup                                                                                                    |  |
|                                                  |                           |                                                                                                    |                                                                                                    |                                                                                                    |                                                                                                    |                                                                                                    |  |
| Time From: 7am                                   |                           |                                                                                                    |                                                                                                    |                                                                                                    |                                                                                                    |                                                                                                    |  |
| Time To: 11pm - Current Selections               |                           |                                                                                                    |                                                                                                    |                                                                                                    |                                                                                                    |                                                                                                    |  |
| Add Remove                                       |                           | -                                                                                                    |                                                                                                    |                                                                                                    |                                                                                                    |                                                                                                    |  |
| Course Access Campu                              | s                         |                                                                                                    |                                                                                                    |                                                                                                    |                                                                                                    |                                                                                                    |  |
| Select/Unselect All:                             | (Limit results            | to selected campus)                                                                                                    |                                                                                                    |                                                                                                    |                                                                                                    |                                                                                                    |  |
| AM-Ames, IA                                      |                           | DNLINE                                                                                                    |                                                                                                    |                                                                                                    |                                                                                                    |                                                                                                    |  |
| Class Summary On                                 | ly 🔳 Comp                 | pleted Courses Dis                                                                                                    | play 10 🔻                                                                                                    | Courses Per Page.                                                                                                    |                                                                                                    |                                                                                                    |  |
| -Apply Filton Cloard                             | Filtor                    |                                                                                                    |                                                                                                    |                                                                                                    |                                                                                                    |                                                                                                    |  |
| Clear                                            | liner                     |                                                                                                    |                                                                                                    |                                                                                                    |                                                                                                    |                                                                                                    |  |
| Show Pending Courses                             |                           |                                                                                                    |                                                                                                    |                                                                                                    |                                                                                                    |                                                                                                    |  |
| This is your current schedule for the SU-14 term |                           |                                                                                                    |                                                                                                    |                                                                                                    |                                                                                                    |                                                                                                    |  |
|                                                  | Registration for multiple | Registration for multiple sections of         Cancel         Show Academic Information         Hide Filter         Course ID Filter         Dept:         Mon         Time Filter         Mon         Time From:         Time From:         Time For:         11pm         Course Access Campus         Select/Unselect All:         Class Summary Only         Comply Filter         Class Summary Only         Comply Filter         Show Pending Courses | Uno         Registration for multiple sections of the same courses is         Cancel         Show Academic Information         Hide Filter         Course ID Filter         Dert:       M-         Ourse ID Filter         Dert:       M-         Course ID Filter       Course #:         Days and Times Filter       Image: Course #:         Time From:       Tam           Add       Remove         Course Access Campus       Select/Unselect All:         Select/Unselect All:       (Limit results to selected campus)         AM-Ames, IA       MAIN         AM-Ames, IA       MAIN         Opply Filter       Clear Filter         Show Pending Courses       Dis         This is your current schedule for the SU-14 term | Unofficial Registration for multiple sections of the same courses is not allowed. term.         Canced         Show Academic Information         Hide Filter         Course ID Filter         Dept:       M.         Course ID Filter       Course #:         Days and Times Filter       Image: Course #:         Mon       Tue       Wed         Time From:       7am       Active Filter         Time To:       11pm       Current Selections         Add       Remove       Image: Course Access Campus         Select/Unselect All:       (Imit results to selected campus)         AM-Ames, IA       Malth       ONLINE         Image: Class Summary Only       Completed Courses Display       10         Apply Filter       Clear Filter       Show Pending Courses | Unofficial Registration         Registration for multiple sections of the same courses is not allowed. You are allowed to ta term.         Canced         Show Academic Information         Hide Filter         Course ID Filter         Dest       Mon       Tue       Wed       Thu       Fri         Days and Times Filter       Image: Course of the selections of the selections of the selections of the selections of the selections of the selection of the selections of the selection of the selection of | Unofficial Registration         Registration for multiple sections of the same courses is not allowed. You are allowed to take a maximum of term.         Cancel         Show Academic Information         Hide Filter         Course ID Filter         Dert:       Mon         Course ID Filter         Days and Times Filter         Mon       Tue         Wed       Thu         Fd       Sat         Days and Times Filter         Mon       Tue         Wed       Thu         Fd       Sat         Current Selections         Active Filter         Time From:       Taru         Add       Remove         Course Access Campus         Select/Unselect All:       (Limit results to selected campus)         Add- Remove       ONLINE         Courses Summary Only       Completed Courses Display         Class Summary Only       Completed Courses Display       10         Class Summary Only       Completed Courses Display       10         Class Summary Only       Completed Courses Display       10         Show Pending Courses       Show Pending Courses |  |

7. On this page, you can finally register for your courses. Check the box of the courses you would like to register for, then click "process registration."

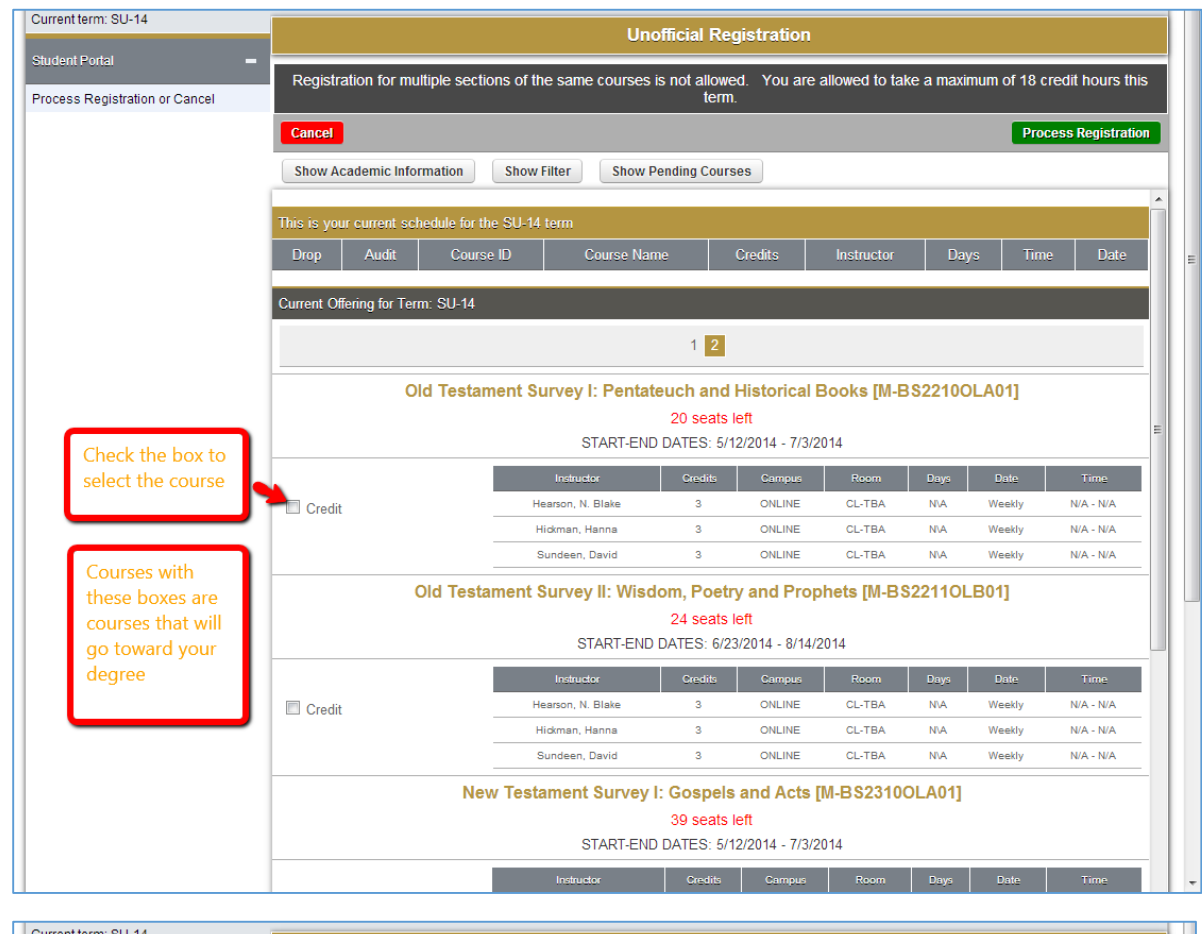

| Currentienni. 30-14                 | Unofficial Registration                                            |                        |                        |                       |                |           |              |                  |  |  |
|-------------------------------------|--------------------------------------------------------------------|------------------------|------------------------|-----------------------|----------------|-----------|--------------|------------------|--|--|
| Process Registration or Cancel      | Registration for multiple sectio                                   | ns of the same courses | is not allowe<br>term. | d. You are a          | allowed to tal | ke a maxi | mum of 18 cr | redit hours this |  |  |
|                                     | Cancel Process Registration                                        |                        |                        |                       |                |           |              |                  |  |  |
|                                     | Show Academic Information Show Filter Show Pending Courses         |                        |                        |                       |                |           |              |                  |  |  |
|                                     | This is your current schedule for the SU-14 term                   |                        |                        |                       |                |           |              |                  |  |  |
| After you have<br>selected all your | Drop Audit Course ID Course Name Credits Instructor Days Time Date |                        |                        |                       |                |           |              |                  |  |  |
| courses by checking                 | Current Offering for Term: SU-14                                   |                        |                        |                       |                |           |              |                  |  |  |
| "Process registration"              |                                                                    |                        | 1 2                    |                       |                |           |              |                  |  |  |
|                                     | Old Testam                                                         | ent Survey I: Penta    | euch and l             | Historical E          | Books [M-E     | 8822100   | DLA01]       |                  |  |  |
|                                     |                                                                    |                        | 20 seats le            | eft                   |                |           |              | =                |  |  |
|                                     |                                                                    | START-EN               | DATES: 5/1             | 2/2014 - 7/3/2        | 014            |           |              |                  |  |  |
|                                     |                                                                    | Instructor             | Credits                | Campus                | Room           | Days      | Date         | Time             |  |  |
|                                     | Credit                                                             | Hearson, N. Blake      | 3                      | ONLINE                | CL-TBA         | N\A       | Weekly       | N/A - N/A        |  |  |
|                                     |                                                                    | Hidkman, Hanna         | 3                      | ONLINE                | CL-TBA         | NVA       | Weekly       | N/A - N/A        |  |  |
|                                     |                                                                    | Sundeen, David         | 3                      | UNLINE                | CL-TBA         | NVA       | vveekiy      | N/A - N/A        |  |  |
|                                     | Old Testar                                                         | ment Survey II: Wise   | lom, Poetry            | y and Prop            | hets [M-BS     | S22110L   | _B01]        |                  |  |  |
|                                     |                                                                    | START-END              | DATES: 6/23            | eπ<br>//2014 - 8/14/2 | 014            |           |              |                  |  |  |
|                                     |                                                                    | Instructor             | Credits                | Campus                | Room           | Days      | Date         | Time             |  |  |
|                                     | Credit                                                             | Hearson, N. Blake      | 3                      | ONLINE                | CL-TBA         | NVA       | Weekly       | N/A - N/A        |  |  |
|                                     |                                                                    | Hickman, Hanna         | 3                      | ONLINE                | CL-TBA         | NVA       | Weekly       | N/A - N/A        |  |  |
|                                     |                                                                    | Sundeen, David         | 3                      | ONLINE                | CL-TBA         | NVA       | Weekly       | N/A - N/A        |  |  |
|                                     | New                                                                | / Testament Survey     | I: Gospels             | and Acts [            | M-BS23100      | OLA01]    |              |                  |  |  |
|                                     | 39 seats left<br>START-END DATES: 5/12/2014 - 7/3/2014             |                        |                        |                       |                |           |              |                  |  |  |
|                                     |                                                                    |                        |                        |                       |                |           |              |                  |  |  |
|                                     |                                                                    | Instructor             | Credits                | Campus                | Room           | Days      | Date         | Time             |  |  |

8. Check the list of courses you have registered for to make sure it is correct. IF it is not correct, click on Registration again and you will find an option to "drop" the courses.

| Current term: SU-14 (Change)<br>Edit Profile Change Password |                      | Unofficial Registration Check                              | Printer Friendly Version |       |      |                         |
|--------------------------------------------------------------|----------------------|------------------------------------------------------------|--------------------------|-------|------|-------------------------|
| Logout                                                       | Current Schedule for | r the SU-14 term                                           |                          |       |      |                         |
| AAA                                                          | Course ID            | Course Name                                                | Instructor               | Days  | Time | Date                    |
| Student Portel                                               | M-BS2210OLA01        | Old Testament Survey I: Pentateuch<br>and Historical Books | Hearson, N. Blake        | N\A - |      | 5/12/2014 -<br>7/3/2014 |
|                                                              | <b>•</b>             |                                                            | Hickman, Hanna           | N\A - |      |                         |
| Home                                                         |                      |                                                            | Sundeen, David           | N\A - |      |                         |
| Calendar                                                     | •                    |                                                            |                          |       |      |                         |
| Student Directory                                            | A                    | list of courses you have reg                               | gistered                 |       |      |                         |
| Document Tracking                                            | fc                   | or will appear here.                                       |                          |       |      |                         |
| Administrative Services –                                    |                      |                                                            |                          |       |      |                         |
| Course Offering                                              |                      |                                                            |                          |       |      |                         |
| Degree Audit Options                                         |                      |                                                            |                          |       |      |                         |
| Registration                                                 |                      |                                                            |                          |       |      |                         |
| My Schedule                                                  |                      |                                                            |                          |       |      |                         |
| My Ledger                                                    |                      |                                                            |                          |       |      |                         |
| My Housing                                                   |                      |                                                            |                          |       |      |                         |
| My Tax Forms                                                 |                      |                                                            |                          |       |      |                         |
| A My Grades –                                                |                      |                                                            |                          |       |      |                         |
| Letter Grades                                                |                      |                                                            |                          |       |      |                         |
| Number Grades                                                |                      |                                                            |                          |       |      |                         |
| My Transcript -                                              |                      |                                                            |                          |       |      |                         |
| Letter Transcript                                            |                      |                                                            |                          |       |      |                         |
| Number Transcript                                            |                      |                                                            |                          |       |      |                         |
| https://portal.mbts.edu/student/TaxForms.as                  | p                    |                                                            |                          |       |      |                         |

If you try to register for your courses, and you get an error message that says you have business holds, contact Cynthia Elder, <u>celder@mbts.edu</u> and she can help get your account up-to-date.

If you have any other issues or questions:

Graduate students contact Hanna Hickman: <a href="https://www.hickman@mbs.edu">https://www.hickman@mbs.edu</a>

Undergraduate students contact Victoria Little vlittle@mbts.edu